## Monday March 30<sup>th</sup> Directions – State Assessment Practice Tests

- 1. Go to www.mandan.k12.nd.us
- 2. Click on the link to go to the ND State Assessment page.
- 3. Scroll down and click on the link to the Smarter Balanced Practice Test.
- 4. Click Sign In.
- 5. Select 11<sup>th</sup> Grade and click YES.
- 6. On this page, the two tests you will need to take are the G11 Math Practice Test and G11 Math Performance Task. Take the G11 Math Performance Task first. You will have to eventually come back to take the other.
- 7. Choose Select at the bottom of the page. And then Yes, Start My Test on the next page.
- 8. Click Begin Test Now.
- 9. On a sheet of paper, write your work and your answers to the problems that come up. This sheet of paper will be collected when you are finished with both tests.
- 10. When finished with the test, go back to take the G11 Math Practice Test. Remember to hand in your sheet(s) of paper with your work and answers to Mr. Christen.

Ask Mr. Christen if you need help. Also, remember to hand in your take-home test before the end of class.